This portal is created for online process of Selection of LPG Distributorship for Sheheri Vitrak, Rurban Vitrak and Gramin Vitrak for various locations. To apply for distributorship, applicant must have to follow few steps.

- Register applicant with Portal <u>https://lpgvitarakchayan.in/</u>
- Login with Portal
- Select the advertisement
- Search location where to apply
- Fill the application form
- Make online payment

### Step 1: Registration

Applicant must have to register himself/herself with portal to apply for distributorship. To register:

- Go to https://lpgvitarakchayan.in/
- Click on Register button available at Home Page (See Screen Shot 1)
- Fill the all details in the form. (See Screen Shot 3)
- Click on Generate OTP button.
- OTP will be sent to Mobile No.
- Enter the OTP in the field and submit the form.
- A success message will be displayed on the screen. Now registration has been completed successful.

### Note:

- Email Id and Mobile No. will be used as username at the time of login.
- Password must have strong. Minimum Length 8 Chars, at least 1 Number, 1 Special Char and 1 alphabet

### Step 2: Login with Portal

After registration, applicant can login with his/her login credentials.

- Go to https://lpgvitarakchayan.in/
- Click on Login button available at home page (See Screen Shot 1)
- Enter mobile no or email id as username. (See Screen Shot 2)
- Enter password that was created at the time of registration.
- Hit the Login button. Now applicant logged in successfully.
- It will be redirected to dashboard of portal.

### Step 3: Fill the Application Form

After successfully logged in with portal, applicant will be redirected to a listing page where all the advertisement are listed.

Now applicant has to select one advertisement for which he/she want to apply. All the location will be displayed under that particular advertisement.

To fill the application form, follow the below process.

- Select the advertisement in which he/she want to apply. (See Screen Shot 4)
- All the locations available under that advertisement will be displayed on the screen. (<u>See</u> <u>Screen Shot 5</u>)
- Search the location for which applicant wants to apply.
- Click on the location name to see all the details.
- After clicking on location name, applicant will be redirected to the application form. Here applicant can see all the details of that particular roster. (<u>See Screen Shot 6</u>)
- Scroll down to see application form and start filling application form carefully.
- Scroll down to get the save button to save the application form.
- Application form can be edit any time and can be saved temporary if it was not submitted finally.
- Once application was saved, go to My Application link to edit the application form. My Application link is available at top right corner under applicant's name.
- After filling complete details in application form, hit the "Submit Application Form" button to submit the application form finally.
- Now application is submitted and an application reference number will be generated. But it is still pending for Payment.
- Once application form is submitted successfully, it cannot be edited or changed.

## Step 4: Make Online Payment

After complete the application form, applicant must have to pay application fees online. Without payment, application will not be proceed and will be rejected.

To make the online payment, follow the below process.

- Go to My Application Link.
- All the applications of logged-in applicant will be displayed on the screen. (<u>See Screen</u> <u>Shot 7</u>)
- If application is finally submitted then a button of "Pay Online Payment" is displayed there.
- Applicant to click on that button, a summary page of application to be displayed. (See Screen Shot 8)
- Click on the Checkout button.
- Applicant will be redirected to Payment Gateway page. (See Screen Shot 9)
- Complete the payment here.
- After successful payment done, applicant can download a PDF copy of application. In the PDF, all details will be shown that was filled by applicant.

• Now application is completed. All the details of application will be sent to applicant's email id.

Note:

- Applicant cannot apply for same location if already applied. However he/she can apply for different location.
- Applicant should fill application form carefully. Once application form is submitted and a PDF copy of the online application is generated, details cannot be edited.

## Screen Shots:

## Screen Shot 1:

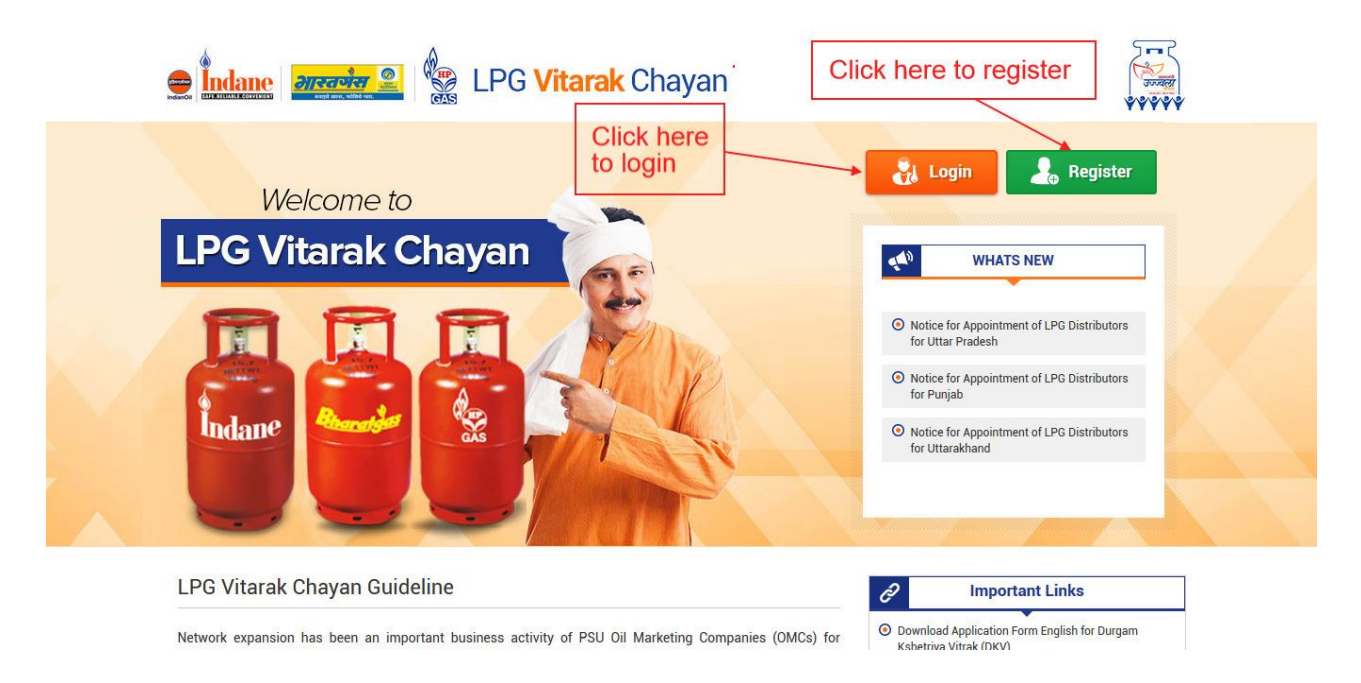

## Screen Shot 2:

## **Online Application for Selection of LPG VITRAK**

## SIGN IN YOUR ACCOUNT

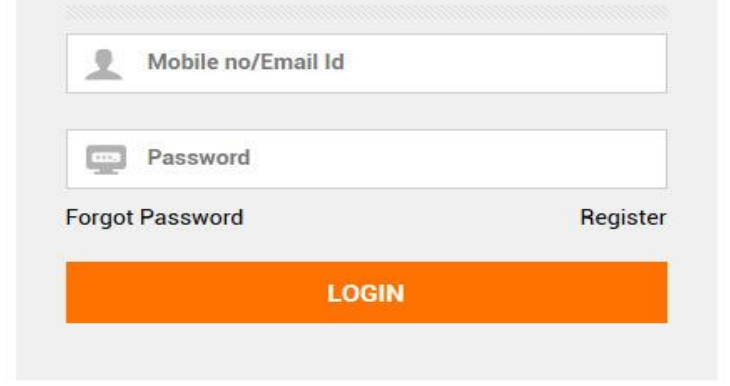

## Screen Shot 3:

| New Registration                                    |                                                                 |                                           |                                                      |  |
|-----------------------------------------------------|-----------------------------------------------------------------|-------------------------------------------|------------------------------------------------------|--|
| Home / New Registrat                                | tion                                                            |                                           |                                                      |  |
| Alert: Please fill detai<br>you will not be able to | ils of your registration carefully as th<br>o edit the details. | e details will be captured directly in th | he application form. Once registration is confirmed, |  |
| First Name *                                        |                                                                 |                                           |                                                      |  |
| Middle Name                                         |                                                                 |                                           |                                                      |  |
| Last Name *                                         |                                                                 |                                           |                                                      |  |
| Gender *                                            | Male O Female                                                   |                                           |                                                      |  |
| Email Id *                                          |                                                                 |                                           |                                                      |  |
| Mobile No *                                         |                                                                 |                                           |                                                      |  |
| Date of Birth *                                     |                                                                 |                                           |                                                      |  |
| Address 1 *                                         |                                                                 |                                           |                                                      |  |
| Address 2 *                                         |                                                                 |                                           |                                                      |  |
| Address 3 *                                         |                                                                 |                                           |                                                      |  |
| State *                                             | Select                                                          | ~                                         |                                                      |  |
| District *                                          | Select                                                          | ~                                         |                                                      |  |
| Pin code *                                          |                                                                 |                                           |                                                      |  |
| Password *                                          |                                                                 |                                           |                                                      |  |
| Retype password *                                   |                                                                 |                                           |                                                      |  |
| Captcha Code *                                      | OdDjv 😋                                                         |                                           |                                                      |  |
|                                                     |                                                                 |                                           |                                                      |  |
| Generate OTP                                        |                                                                 |                                           |                                                      |  |
| Generate Off                                        |                                                                 |                                           |                                                      |  |

Screen Shot 4:

| Home / Advertisement for Selection of LPG Distributor        |                                                     |
|--------------------------------------------------------------|-----------------------------------------------------|
| My Applications                                              | Click on the advertisement link to see all location |
| • NOTICE FOR APPOINTMENT OF LPG DISTRIBUTORS - PUNJAB        |                                                     |
| • NOTICE FOR APPOINTMENT OF LPG DISTRIBUTORS - UTTAR PRADESH |                                                     |
| NOTICE FOR APPOINTMENT OF LPG DISTRIBUTORS - UTTARAKHAND     |                                                     |

## Screen Shot 5:

#### Advertisement for Selection of LPG Distributor

Home / Advertisement for Selection of LPG Distributor

#### O NOTICE FOR APPOINTMENT OF LPG DISTRIBUTORS - PUNJAB

| show 50 v entries |                  |                               |             |               | Search:              |            |  |
|-------------------|------------------|-------------------------------|-------------|---------------|----------------------|------------|--|
| Name of Location  | Gram Panchayat 🌲 | Distributorship Type 🛛 🌲      | Category 🖨  | Oil Company 🌲 | District 🔶           | State      |  |
| Bagrian 714       | Bagrian 714      | GRAMIN                        | OBC         | IOC           | GURDASPUR            | PUNJAB     |  |
| Behlolpur         | Behlolpur        | GRAMIN                        | OPEN(GP)    | IOC           | LUDHIANA             | PUNJAE     |  |
| Bhadson           | Bhadson          | GRAMIN                        | OPEN(W)     | IOC           | PATIALA              | PUNJAE     |  |
| Bhai Rupa         | Bhai Rupa        | GRAMIN                        | SC          | IOC           | BATHINDA             | PUNJAE     |  |
| Bhalan            | Bhalan           | DKV (DURGAM KSHETRIYA VITRAK) | OPEN        | BPC           | RUPNAGAR             | PUNJAE     |  |
| Bhamboi           | Bhamboi          | GRAMIN                        | OBC(W)      | IOC           | GURDASPUR            | PUNJAE     |  |
| Chogawan          | Bhagwan          | GRAMIN                        | SC          | HPC           | AMRITSAR             | PUNJAE     |  |
| Feroze Shah       | Feroze Shah      | GRAMIN                        | OPEN        | HPC           | FEROZEPUR            | PUNJAE     |  |
| Gaddiwal          | Gaddiwal         | GRAMIN                        | OPEN        | BPC           | HOSHIARPUR           | PUNJAE     |  |
| Harse Mansar      | Harse Mansar     | GRAMIN                        | OPEN        | IOC           | HOSHIARPUR           | PUNJAE     |  |
| Jasso Majra       | Jasso Majra      | GRAMIN                        | OPEN        | IOC           | PATIALA              | PUNJAE     |  |
| Kohali            | Kohali           | GRAMIN                        | SC          | IOC           | AMRITSAR             | PUNJAE     |  |
| Kular             | Kular            | GRAMIN                        | OBC         | BPC           | JALANDHAR            | PUNJAE     |  |
| Lopoke            | Lopoke           | GRAMIN                        | OBC         | IOC           | AMRITSAR             | PUNJAE     |  |
| Lubhanianwali     | Lubhanianwali    | GRAMIN                        | OPEN(W)     | HPC           | MUKTSAR              | PUNJAE     |  |
| 22 I St.          | 122 12           |                               | Constant of | 1000          | La successione de la | 1000000000 |  |

Click on the location name to fill the online application.

Screen Shot 6:

| ation For LPG Dis             | tributorship                                                        |                                               |                                  |
|-------------------------------|---------------------------------------------------------------------|-----------------------------------------------|----------------------------------|
| ne / Advertisement for Sele   | ection of LPG Distributor / Applicat                                | ion For LPG Distributorship                   |                                  |
| Advertisement                 | NOTICE FOR APPOINTMENT OF LF                                        | PG DISTRIBUTORS - PUNJAB                      |                                  |
| Advertisement Date            | 27-12-2016                                                          | Application for LPG<br>Distributorship of     | юс                               |
| Type of Distributorship       | GRAMIN                                                              | Category                                      | OPEN                             |
| Name of the Location          | Harse Mansar                                                        | Gram Panchayat                                | Harse Mansar                     |
| Block                         | Mukerian                                                            | District                                      | HOSHIARPUR                       |
| State / UT                    | PUNJAB                                                              |                                               |                                  |
| Application Fees              | OPEN - INR 8000<br>ST - INR 2500<br>OBC - INR 4000<br>SC - INR 2500 |                                               |                                  |
| Name of Applicant             | 10000                                                               | Address                                       |                                  |
| Date of Birth                 |                                                                     | District                                      |                                  |
| Gender                        |                                                                     | State                                         |                                  |
| Mobile No.                    | 100000000000000000000000000000000000000                             | Pin Code                                      |                                  |
| Email Id                      |                                                                     |                                               |                                  |
| Name Of Newspaper * Se        | lect Vame of the News                                               | paper where Notification for Selection of LPG | Distributorship has been issued) |
| Applicant Category * Se       | lect                                                                | Category to which A                           | pplicant belongs)                |
| Father's / Husband's Name     | (In case of married women enter husband's name)                     | *                                             |                                  |
| First Name                    | Middle Nan                                                          | 1e                                            | Last Name                        |
| Applicant's Gram<br>Panchayat |                                                                     | (Gram Panchayat in which                      | Applicant resides)               |
| Aadhaar No.(Optional)         |                                                                     |                                               |                                  |
| PAN(Optional)                 |                                                                     |                                               |                                  |
| Whether Applicant is          | Yes 🔿 No                                                            |                                               | Application Form                 |

Continue form....

# User Manual for Applicants - LPG VITARAK CHAYAN

| Name of School *                                                                                                    |                                                                                                    |                                                                              | Select Board 🔹                                                                      |                                    |                             | Year of Passing              | * Ado                     | Add More                        |
|----------------------------------------------------------------------------------------------------|----------------------------------------------------------------------------------------------------|------------------------------------------------------------------------------|-------------------------------------------------------------------------------------|------------------------------------|-----------------------------|------------------------------|---------------------------|---------------------------------|
|                                                                                                    |                                                                                                    |                                                                              | Select                                                                              |                                    | ~                           | Select                       | ~                         |                                 |
| – Marital Status                                                                                                    |                                                                                                    |                                                                              |                                                                                     |                                    |                             |                              |                           |                                 |
| Marital Statu                                                                                                    | s <b>*</b> ()                                                                                              | Single 🔿 Married                                                             | O Widow(er) O Divo                                                                  | orcee                              |                             |                              |                           |                                 |
| Have you ever be<br>than freedom str                                                                                                    | en convicted or a<br>uggle)?                                                                               | ny charges have bee                                                          | n framed by Court of Law                                                            | for a crimin <mark>a</mark> l offe | nce involving r             | moral turpitude a            | nd / or economi           | c offence (other                |
| Provide following                                                                                                    | details of the pl                                                                                          | ot(s) of land for const                                                      | truction of LPG godown o                                                            | r constructed LPG                  | godown owne                 | d or registered le           | ase for minimur           | n 15 vears in th                |
| name of applicar<br>either in the adve                                                                                                    | nt / member of 'Fa<br>ertisement or in th                                                                  | mily Unit' commenci<br>e Corrigendum (if an                                  | ng on any date from the d<br>y) and meeting the norms                               | ate of advertisem<br>specified.    | ent upto the la             | st date of submis            | ssion of applicat         | ion as specified                |
| In case land belo<br>Credentials (FVC                                                                                                    | ngs to member o<br>.).                                                                                     | f 'Family Unit', Notari                                                      | ized affidavit should be su                                                         | Ibmitted by the ca                 | ndidate as per              | format at the tin            | ne of Field Verifi        | cation of                       |
| Land is ov                                                                                                    | wned by self                                                                                               |                                                                              |                                                                                     |                                    |                             |                              |                           |                                 |
| <ul> <li>Land is ov</li> <li>Land is io</li> </ul>                                                                                                    | vned by membe<br>intly owned by                                                                            | er of "Family Unit"<br>self, member of th                                    | e family                                                                            |                                    |                             |                              |                           |                                 |
| O Land is le                                                                                                    | ased to self                                                                                               |                                                                              | THE CONTRACTOR                                                                      |                                    |                             |                              |                           |                                 |
| <ul> <li>Land is le</li> <li>Land is io</li> </ul>                                                                                                    | ased to membe<br>intly leased to (                                                                         | r of "Family Unit"<br>self member of the                                     | family                                                                              |                                    |                             |                              |                           |                                 |
|                                                                                                    |                                                                                                    |                                                                              |                                                                                     |                                    |                             |                              |                           |                                 |
| Name(s) of                                                                                                    | Relationship                                                                                               | Date of                                                                      | Address of the                                                                      | District of the                    | Khasra                      | Dimension                    | s of Dista                | nce Option                      |
| Land /                                                                                                    | applicant*                                                                                                 | sale deed/gift                                                               | for LPG Godown*                                                                     | the land for                       | No.*                        | Land*                        | locat                     | tion                            |
| Leaseholder                                                                                                    |                                                                                                    | deed/<br>registered lease                                                    |                                                                                     | LPG Godown*                        |                             | Length Br                    | eadth in k                | m*                              |
|                                                                                                    |                                                                                                    | deed/ date of<br>mutation*                                                   |                                                                                     |                                    |                             | in<br>Metre M                | in<br>Aetre               |                                 |
| Dopkoj Cora                                                                                                    | Colort                                                                                                    |                                                                              |                                                                                     | Colort                             |                             |                              | Color                     | Add Mc                          |
| Palikaj Galy                                                                                                    | Select                                                                                                    |                                                                              |                                                                                     | Select                             |                             |                              | Selec                     |                                 |
|                                                                                                    |                                                                                                    |                                                                              |                                                                                     |                                    |                             |                              |                           |                                 |
| Provide the follo                                                                                                    | wing details of la                                                                                         | nd for Showroom or F                                                         | leady Built Showroom at t                                                           | he advertised loca                 | ation (owned o              | r registered lease           | ed for minmum 1           | 15 years).                      |
| In case land belo                                                                                                    | ngs to member o<br>.).                                                                                     | f 'Family Unit', Notari                                                      | ized affidavit should be su                                                         | ıbmitted by the ca                 | ndidate as per              | format at the tin            | ne of Field Verifi        | cation of                       |
| Credentials (FVC                                                                                                    | vned by self                                                                                               |                                                                              |                                                                                     |                                    |                             |                              |                           |                                 |
| Credentials (FVC                                                                                                    | vned by membe                                                                                              | er of "Family Unit"                                                          | e family                                                                            |                                    |                             |                              |                           |                                 |
| Credentials (FVC  Land is ov  Land is ov  Land is ov                                                                                                    | intly owned by                                                                                             | and then be up the                                                           | channy                                                                              |                                    |                             |                              |                           |                                 |
| Credentials (FVC  Land is ov Land is ov Land is jo Land is le                                                                                                    | intly owned by<br>ased to self                                                                             |                                                                              |                                                                                     |                                    |                             |                              |                           |                                 |
| Credentials (FVC<br>Land is ov<br>Land is ov<br>Land is jo<br>Land is le<br>Land is le                                                                                   | intly owned by<br>ased to self<br>ased to membe                                                            | r of "Family Unit"                                                           | family                                                                              |                                    |                             |                              |                           |                                 |
| Credentials (FVC  Land is ov Land is ov Land is jo Land is le Land is le Land is le                                                                                      | intly owned by<br>ased to self<br>ased to membe<br>intly leased to s                                       | r of "Family Unit"<br>self, member of the                                    | e family                                                                            |                                    |                             |                              |                           |                                 |
| Credentials (FVC<br>Land is ov<br>Land is ov<br>Land is jo<br>Land is le<br>Land is le<br>Land is le<br>Name(s) of f                                                     | intly owned by<br>ased to self<br>ased to membe<br>intly leased to s<br>he owner of                        | r of "Family Unit"<br>self, member of the<br>Relationship with               | e family<br>Date of registration of                                                 | Address of t                       | he location of              | Khasra No                    | Dim                       | ensions*                        |
| Credentials (FVC<br>Land is ov<br>Land is ov<br>Land is jo<br>Land is le<br>Land is le<br>Land is le<br>Name(s) of 1<br>Land /sho<br>leaseh                              | intly owned by<br>ased to self<br>ased to membe<br>intly leased to s<br>the owner of<br>wroom or<br>older• | r of "Family Unit"<br>self, member of the<br>Relationship with<br>applicant• | Date of registration of<br>sale deed/gift / lease/<br>date of mutation•             | Address of the land for            | he location of<br>showroom• | Khasra No<br>/ Survey<br>No* | Dim                       | ensions*                        |
| Credentials (FVC<br>Land is ov<br>Land is ov<br>Land is jo<br>Land is le<br>Land is le<br>Land is le<br>Name(s) of 1<br>Land /sho<br>leaseh                              | intly owned by<br>ased to self<br>ased to membe<br>intly leased to s<br>the owner of<br>wroom or<br>older* | r of "Family Unit"<br>self, member of the<br>Relationship with<br>applicant• | e family<br>Date of registration of<br>sale deed/gift / lease/<br>date of mutation* | Address of t<br>the land for       | he location of<br>showroom* | Khasra No<br>/ Survey<br>No* | Dim<br>Length in<br>Metre | ensions•<br>Breadth in<br>Metre |
| Credentials (FVC<br>Land is ov<br>Land is ov<br>Land is jo<br>Land is le<br>Land is le<br>Land is le<br>Land is jo<br>Name(s) of f<br>Land /sho<br>leaseh<br>Pankaj Garg | intly owned by<br>ased to self<br>ased to membe<br>intly leased to s<br>the owner of<br>wroom or<br>older* | r of "Family Unit"<br>self, member of the<br>Relationship with<br>applicant• | Date of registration of<br>sale deed/gift / lease/<br>date of mutation*             | Address of ti<br>the land for      | he location of<br>showroom• | Khasra No<br>/ Survey<br>No* | Dim<br>Length in<br>Metre | ensions∙<br>Breadth in<br>Metre |

Continue Form...

| U                             | pload Documents                                                                                                    |                                   |                          |                         |                                                                                                    |   |
|-------------------------------|----------------------------------------------------------------------------------------------------|-----------------------------------|--------------------------|-------------------------|----------------------------------------------------------------------------------------------------|---|
|                               | Applicant Photo * Applicant Signature *                                                                                                    |                                   |                          |                         |                                                                                                    |   |
|                               | Browse     No file selected.       (Format: jpg/jpeg/png only,     (Format: jpg/jpeg/png only,       Size: 200 KB max)     Size: 150 KB max)                                                                                                    |                                   |                          |                         |                                                                                                    |   |
| No                            | te: All further communication will be done on registered email address & mobile number.                                                                                                    |                                   |                          |                         |                                                                                                    |   |
| #                             | Activity to be checked. (Please refer the instructions in the Brochure)                                                                                                    |                                   | Chec<br>educat           | k Box<br>tion q         | # NA is applicable for age and<br>ualification criteria for 'Freedor<br>rs' under CC sub category.                     | m |
| 1                             | I have uploaded my recent photograph and uploaded my signature online.                                                                                                    | 0                                 | Yes                      | 0                       | No                                                                                                    |   |
| 2                             | If I am selected, I will submit copy(ies) of eligibility certificate (s) for the category as applicable.                                                                                                    | 0                                 | Yes                      | 0                       | No                                                                                                    |   |
| 3                             | If I am selected, I will submit notarized affidavit in original as per format given in Appendix - 1 as per the brochure.                                                                                                    | 0                                 | Yes                      | 0                       | No                                                                                                    |   |
| 1                             | If I am selected, I will submit a notarized affidavit in original as per format given in Appendix - 2 and instructions given in Brochure.                                                                                                    | 0                                 | Yes                      | 0                       | No                                                                                                    |   |
| 5                             | If I am selected, I will submit self declaration in original - declaration / undertaking as applicable, for OBC applicants as per Appendix - $3C$ .                                                                                                    | 0                                 | Yes                      | 0                       | No                                                                                                    |   |
| 5                             | If I am selected, I will submit self declaration in original for joint owners / joint lessee of land as per format.                                                                                                    | 0                                 | Yes                      | 0                       | No                                                                                                    |   |
| 7                             | I confirm my age as on date of application is as per the eligibility criteria.                                                                                                    | 0                                 | Yes                      | 0                       | No                                                                                                    |   |
| 3                             | I confirm that I am having minimum educational qualification as per the eligibility criteira.                                                                                                    | 0                                 | Yes                      | 0                       | No                                                                                                    |   |
| 9                             | I confirm that I am having own land for Godown/ Godown, in the name of self / member of the<br>'Family Unit' ** / my parents and Grand parents (both maternal and paternal) and the same meets<br>the eligibility conditions including the ownership criteria as per the Brochure                                                                                                    | 0                                 | Yes                      | 0                       | No                                                                                                    |   |
| 10                            | I confirm that I am having own land for Showroom/ Showroom in the name of self / member of the 'Family Unit' ** / my parents and Grand parents (both maternal and paternal) and the same meets the eligibility conditions including the ownership criteria as per the Brochure.                                                                                                    | 0                                 | Yes                      | 0                       | No                                                                                                    |   |
| 11                            | I confirm the I have read the details filled in before submission of the application.                                                                                                    | 0                                 | Yes                      | 0                       | No                                                                                                    |   |
| 2                             | I confirm that the appplication is complete in all respects.                                                                                                    | 0                                 | Yes                      | 0                       | No                                                                                                    |   |
| De                            | claration By The Applicant                                                                                                    |                                   |                          |                         |                                                                                                    |   |
| am<br>om<br>als<br>ores<br>am | aware that eligibility for LPG distributorship will be decided based on the information provided by me in my ap<br>pany if it is found that the information provided by me is incorrect/ false/ misrepresented then my candidature<br>gible for LPG Distributorship.<br>o confirm that if selected, I will present all the supporting documents in original in respect of the information g<br>ent these documents in original will result in cancellation of selection.<br>fully aware that if I am unable to provide duly approved LPG Godown by the Office of Chief Controller Of Explo | oplica<br>e will<br>iven<br>sives | ation.<br>stand<br>by me | On ve<br>canc<br>in thi | rification by the Oil Marketing<br>elled and I will be declared<br>s application and failure to<br>8 Explosives Safety |   |
| Ur                            | idertaking                                                                                                    |                                   |                          |                         | energy Concentration To T 7                                                                                            |   |
| -                             |                                                                                                    |                                   |                          |                         |                                                                                                    |   |

| Applications                  |  |  |
|-------------------------------|--|--|
|                               |  |  |
| nome / My Applications        |  |  |
| NOTICE FOR APPOINTMENT OF LPG |  |  |
| DISTRIBUTORS - PUNJAB         |  |  |
| Location : Bhai Rupa          |  |  |
| Reference No                  |  |  |
| Final Submitted               |  |  |
| Download PDF                  |  |  |
|                               |  |  |

## Screen Shot 8:

| ome / My Applications                     |                                                                                                    |  |
|-------------------------------------------|----------------------------------------------------------------------------------------------------|--|
| Advertisement                             | NOTICE FOR APPOINTMENT OF LPG DISTRIBUTORS - PUNJAB                                                                                                    |  |
| Name of the Location                      | Bhai Rupa                                                                                                    |  |
| Application for LPG<br>Distributorship of | 201                                                                                                    |  |
| Type of Distributorship                   | GRAMIN                                                                                                    |  |
| Application Details                       |                                                                                                    |  |
| Applicant Name                            |                                                                                                    |  |
| Mobile No                                 | Transmission of the second second s |  |
| Applicant Category                        |                                                                                                    |  |
| Application Fees                          |                                                                                                    |  |
| Application Referance No                  |                                                                                                    |  |

## Screen Shot 9:

| Transaction Details – | Order Number 1484066266338<br>Acknowledgement ID: | Amount 1.00 INR + Convenience Fee if applicable will be charged to you<br>Subscriber Name:                                                                                                    |
|-----------------------|---------------------------------------------------|----------------------------------------------------------------------------------------------------|
| Payment Details       |                                                   |                                                                                                    |
| Credit Card           |                                                   | State Bank Associate Banks                                                                                                    |
| Debit Card            | भारतीय स्टेट बैंक<br>State Bank of India          | the law of transcere<br>the provide that and the second that the second that tha |
| Net Banking<br>Wallet |                                                   | स्टेट वैंक ऑफ पटियाला<br>Late Bank of Myrore State Bank of Patiala<br>Biodernity With Tradition                                                                                                    |
|                       | Other Banks                                       | Select Bank                                                                                                    |